## Úprava vzhledu stránky, šablony

Sekretářka společnosti "Naše zahrada" upravila tabulky dat do finální podoby pro tisk. Z vytvořeného sešitu potřebuje vytvořit šablonu pro další zaměstnance společnosti, aby jí mohli dodávat podobné tabulky ve stejném formátu.

## Zadání:

Otevřete soubor Stranka.ods.

- 1. Na listu *Prodejci* vytvořte záhlaví stránky, které bude obsahovat v levé části text *Společnost Naše zahrada* naformátovaný tučně, v pravé části bude **aktuální datum**.
- 2. Do zápatí stránky vložte číslo stránky zarovnané na střed.
- 3. Zobrazte sešit v Normálním zobrazení a v Náhledu zalomení stránky.
- 4. Na pozadí listu Prodejci vložte obrázek ze souboru Pozadi.gif.
- 5. **Upravte velikost stránky** na formát **A4**, **změňte orientaci stránky** na šířku.
- 6. **Zarovnejte** pro tisk **obsah stránky** vodorovně na střed.
- 7. **Nastavte oblast tisku** na buňky A1:G31.
- 8. Prohlédněte si náhled před tiskem.
- 9. Vymažte z listu pouze data (nechte formátování a záhlaví tabulky) a **sešit uložte jako šablonu** Prodejci.*ots*.
- 10. Šablonu uzavřete.
- 11. Na **vytvořené šabloně vytvořte nový sešit**, vepište do něj libovolné údaje a sešit uložte pod názvem *Prodejci\_sekceA.ods*.
- 12. Sešit uložte a uzavřete.

## Řešení:

Otevřete soubor dle zadání například dvojitým kliknutím na něj v Průzkumníkovi nebo zkratkou Ctrl+O v programu LibreOffice Calc.

- 1. Zvolte menu Formát / Stránka, přepněte se na záložku Záhlaví, zatrhněte Záhlaví zapnuto a stiskněte tlačítko Upravit... Do textového pole Vlevo vepište text Společnost Naše zahrada, označte vepsaný text myší a stiskněte ikonu Atributy textu v části Vlastní záhlaví. V dialogovém okně nastavte na záložce Písmo Styl tučné. Potvrďte OK. Umístěte kurzor do textového pole Vpravo a klikněte na ikonu Datum v části Vlastní záhlaví. Stiskněte tlačít-ko OK a znova OK. Na liště Standardní stiskněte talčítko Náhled strany a prohlédněte si výsledek.
- Zvolte menu Formát / Stránka, přepněte se na záložku Zápatí, zatrhněte Zápatí zapnuto a stiskněte tlačítko Upravit... Umístěte kurzor do textového pole Uprostřed a klikněte na ikonu Stránka v části Vlastní záhlaví. Stiskněte tlačítko OK a znova OK. Na liště Standardní stiskněte talčítko Náhled strany a prohlédněte si výsledek.
- 3. Vyzkoušejte si zobrazení pomocí menu Zobrazit a položek **Normální** a **Náhled zalomení stránky**.
- 4. Zvolte menu **Formát** / **Stránka**, přepněte se na záložku **Pozadí**, vyberte **Jako** *Obrázek* a v části **Soubor** klikněte na **Procházet…** Na disku najděte a vyberte požadovaný obrázek *Pozadi.gif*. Stiskněte **OK**.
- 5. Menu **Formát** / **Stránka**, přepněte se na záložku **Stránka** a nastavte **Orientaci** *Na šířku*. Zkontrolujte a případně nastavte **Formát** na *A*4.
- 6. Pořád ve stejném dialogovém okně na záložce **Stránka** v části **Zarovnání tabulky** zatrhněte volbu *Vodorovně*.
- 7. Označit buňky A1:G31 a vybrat menu **Formát / Oblasti tisku / Definovat**.
- 8. Na liště **Standardní** stiskněte talčítko **Náhled strany** a prohlédněte si výsledek.
- Označte myší oblast A2:G31 a stiskněte klávesu Delete. Potom vyberte menu Soubor / Uložit jako... a v dialogovém okně zvolte Uložit jako typ: Šablona sešitu ODF (.ots) (\*.ots). Vložte název Prodejci.ots.
- 10. Šablonu zavřete např. Ctrl+W.
- 11. Vyberte menu **Soubor** / **Otevřít** ... najděte šablonu *Prodejci.ots* a vyberte ji. Doplňte libovolná data a zvolte menu **Soubor** / **Uložit jako**... a v dialogovém okně zadejte název *Prodejci\_sekceA.ods*.
- 12. Soubor **uložte** (Ctrl+S) a **zavřete** (Ctrl+W).